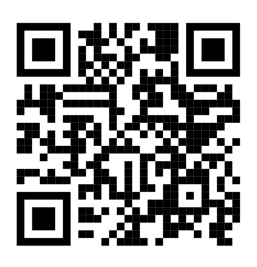

## https://www.science.chc.edu.tw

- 一、登入與啟動報名帳號
  - 1. 請選對正確的科展年度
  - 2. 學校帳號:學校編號-年份 如泰和國小為 074607-111
  - 3. 統一初始密碼: chcscill1

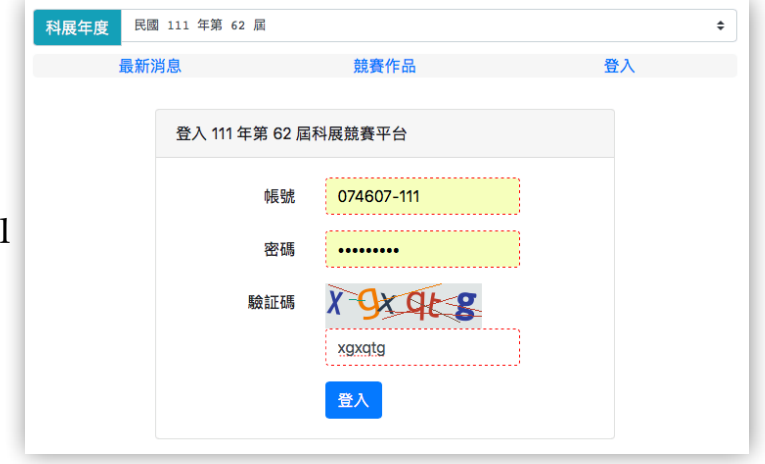

- 4. 選擇校名的按鈕
- 5. 變更密碼與學校資料
- 以上動作完成後, 帳號才能 啟動開始報名。

| 彰化市立泰和國民           | 小學 (國小組) 首次登入變更密碼與重要資料  |       |  |  |
|--------------------|-------------------------|-------|--|--|
| 家碼攸關於貴校的           | 個資安全與報名的正確性,請務必增加率碼的複雜度 | 以確安全。 |  |  |
| 密碼要長於8個字           | 元,不能包含空白鍵的英文大小寫與數字組成。   |       |  |  |
| 並請輸入電子郵件           | 信箱,以利於密碼遺忘時可以重新設定。      |       |  |  |
| 新密碼                |                         |       |  |  |
| 再次輸入新密碼            | •••••                   |       |  |  |
|                    |                         |       |  |  |
| 承辦人電子信箱<br>        | science@thps.chc.edu.tw |       |  |  |
| 再次輸入信箱             | science@thps.chc.edu.tw |       |  |  |
| -7.040 J B00 107   | 지문고쓰 !                  |       |  |  |
| 承辦人職稱              | 科威承辦人                   |       |  |  |
| 承辦人姓名              | · 例 学 住                 | ;     |  |  |
| _ <b>承</b> 辦人聯繫電詰與 | Q#分機 04-7222433#223     |       |  |  |
| 普通扭扭級數             | 20                      | 0     |  |  |
| 林트社名               | <b>柯墨</b> 仁             |       |  |  |
| 風林電話               | 04_7222433              |       |  |  |
| 学校电站               | 500                     |       |  |  |
| 學校 ####            |                         |       |  |  |
| 学校地址 郭行            | 117家山町―12140を133        |       |  |  |

## 二、送展表填寫與列印

- 1. 先輸入組科別與作品名稱
- 建立後按 檢視與設定 進入 詳細的資料填寫
- 進入檢視與設定後,再按 填寫或修改進行送展表的 詳細資料輸入
- 關鍵詞會用在封面列印中,請輸入三個關鍵詞並以頓號分開。
- 學生的身份證號會用來檢查該 年度是否有重覆報名,明年度 之後可先輸入學生的身分證號, 系統會自動尋找之前的報名資料 自動填入。
- 6. 學生的 N 年級要記得變更,此 項不會自動變更。
- 指導老師的資料也可以先輸入身 分證號,讓系統尋找已報名過的 教師資料自動填入。
- 8. 紅色框內的資料都齊全後,才能 順利儲存。
- 儲存完成後,線上列印的按鈕就會 出現,直接按鈕打開網頁後進行列印

| 線上列印  |   |      |   |              |
|-------|---|------|---|--------------|
| 列印送展表 | I | 列印封面 | I | 列印參賽人員在校在職証明 |

## 三、上傳檔案

二、上傳檔案

- 送展表請指導老師簽名,參加人員證明 書由教務處核章後拍照或掃描上傳 PDF 或 JPG,可由手機直接上傳。
- 2. 上傳作品說明書 PDF

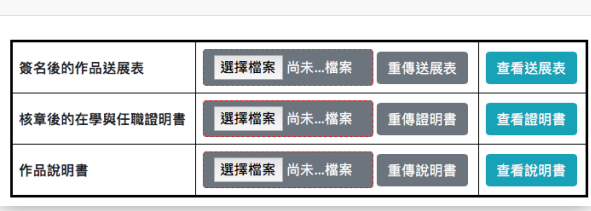

科展年度 民國 111 年第 62 屆 ¢ 最新消息 競賽作品 泰和國小 登出 報名作業 壆校資料設定 編號 作品名稱 狀態 • 送展表未填寫完整 國小化學001 招級洗潔劑 檢視與設定 • 未上傳送展表簽章版 • 未上傳作品說明書 新增報名,報名於 2022-03-09 結束,還有 64.38 天 國小組 – 地球科學科 組別 - 科別 作品名稱 把地球打個洞 \$ 新增報名 科勝年度 民國 111 年第 62 届 最新消息 競賽作品 學校資料設定 修改作品送属表 ※ 紅色框為必道項目,亞心紅色框道宗才能够在 彰化縣 111 年第 62 屆中小學科學展覽會作品送展資料 作品名稱 超級洗潔劑 化學科 科別 關鍵詞 組別 國小組 作品研究 起訖時間 自 至 是否為延 續性作品 否 🛊 1 作者姓名 相學狂 出生日期 2009-02-19 A123456789 身分體字號 彰化市立泰和國 小學 6 年級 就讀學校( 全銜)及年編 全部研究過程與報 告撰寫 工作项目及 具體貢獻 100 % 第一作者學校地址 500 彰化市泰和路二段145巷1號 第一作者學校電話 04-7222433 校長姓名 柯學仁 指導老師姓名 柯學住 出生日期 992-02-19 身分證字號 A120054827 服務學校全後 彰化市立泰和國民小學 行動電話 0912345678 E-mail 全部實驗指導與說明書檢閱 指導項目及 具體貢獻 100 % 生活中的化學 作品與教材 指導老師簽名 本參展作品未曾抄襲他人之 之相開性 (請註明教學單元) 研究成果且確為本人指導 備 1. 作者最多限填三名(國小組最多 請區分主要作者與次要作者依序填寫作者姓名欄 6名) (1.為主要作者2.為次要作者 1. 作物或 罗纳布云云 1987/2004之 2015 到, 龙胆疗剂者對文作品之复数。 2. 捐導教師委员項 2. 名·未從即消每工作而列入者。報請主管教育行改爆團登明處理。代谋及代理或實製教師捐於指導教師姓名 機種註,例:至OC(實則): AOC(代類): AOC(代表現代現))。 3. 未丟兩線交賣面一式一份,捐導教師簽名橫請和自簽名。PDF 格式電腦檔案一份上傳「彰化熱 111 年第 62 黑中小學科學展覽會容 11 : II 38%(1)。
 4. 報名時請一併檢附證明文件,參賽學生請檢附學生證明文件(如在學證明);指導老師請檢附服務證明文件(如服務證明書)。 取消 儲存

資料與檔案在報名期間都能修改與上傳。 右圖即為該件線上報名完成。

| 編號      | 作品名稱  | 狀態                                                              | •     |
|---------|-------|-----------------------------------------------------------------|-------|
| 國小化學001 | 超級洗潔劑 | <ul> <li>送展表已填寫</li> <li>已上傳送展表簽章版</li> <li>已上傳作品說明書</li> </ul> | 檢視與設定 |